### Funzioni del nuovo modulo PagOnline Famiglia

### Avvia pagamento spontaneo

Questa funzione porta l'utente al <u>nuovo applicativo</u> per la gestione dei pagamenti. Si tratta di un modulo a disposizione della segreteria, che da adesso viene reso accessibile anche alla famiglia, e che in futuro sostituirà l'attuale pagina di gestione dei contributi tramite Scuolanext Famiglia.

| PagOnline                                                                                                    |                                                           |
|----------------------------------------------------------------------------------------------------|-----------------------------------------------------------|
| SC12345                                                                                                    |                                                           |
| (obbligatorio per studenti e genitori)                                                                                         |                                                           |
| Some Utente                                                                                                    | Cical                                                     |
| Marcella                                                                                                    | GiaO!                                                     |
| Password Recupera la password                                                                                                  | Questa à la puova modalità di accesso di Argo Software    |
| ······································                                                                                         | Questa e la fluova floualita di accesso di Argo Software. |
| Cilcando su "Ricordam" non dovral più autenticarii su<br>questo dispositivo per accedere alle applicazioni.<br>Informativa SSQ |                                                           |
| ENTRA                                                                                                    |                                                           |
| OPPURE<br>Codice Scuola  Entra con SPID                                                                                        |                                                           |
| C 2021 - Tutti i diritti risevrati                                                                                             |                                                           |

NB: l'accesso è consentito anche tramite il portale Argo (<u>www.portaleargo.it</u>) selezionando il gruppo dei programmi di Contabilità

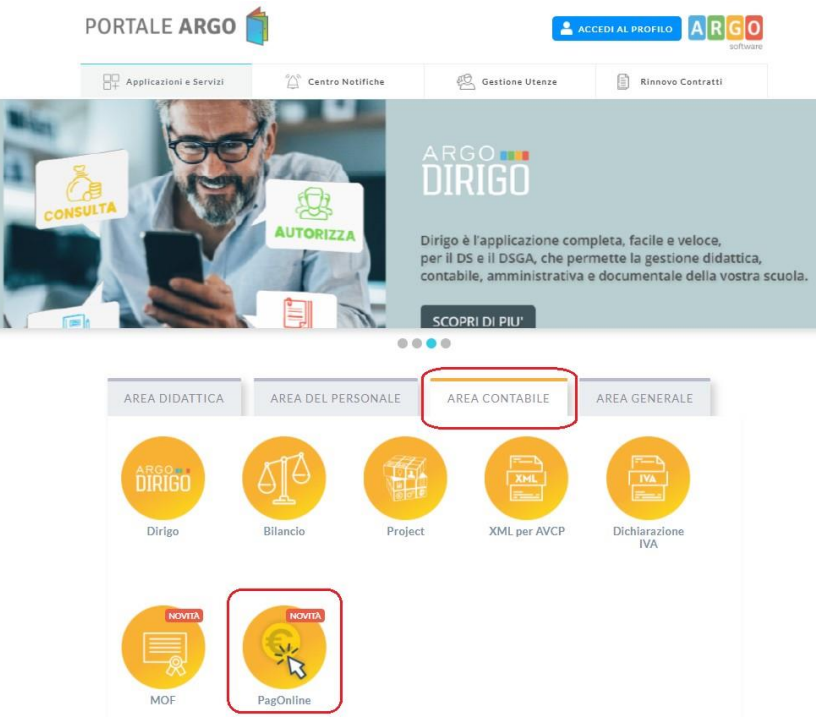

Per accedere com per Scuolanext famiglia occorre inserire le credenziali in uso alla famiglia. Per accedere com per Scuolanext docente/ATA occorre inserire le credenziali in uso al docente/ATA. Accedendo verrà presentata direttamente la dashboard iniziale di PagOnline.

Come mostrato nell'immagine precedente, attraverso questa pagina viene fornita la possibilità di monitorare lo stato dei pagamenti e/o di avviare un nuovo pagamento selezionando il contributo tra quelli disponibili.

Cliccando sul pulsante "AZIONI" in alto a destra l'utente potrà scegliere il contributo e confermare l'emissione di un nuovo avviso di pagamento che sarà successivamente scaricabile. Il pagamento così creato potrà essere sempre eliminabile dall'utente, a patto che il processo pagamento non sia stato avviato.

## **Richiedi Avviso**

Per Avviare un nuovo pagamento e quindi predisporre un nuovo avviso per uno dei *pagamenti spontanei* <u>predisposti dalla scuola</u>.

| PagOnline<br>Versione 2.2.1 | ≡ Lista Pagamen   | iti                |         |            |            |            |                                                    |                              |                 |
|-----------------------------|-------------------|--------------------|---------|------------|------------|------------|----------------------------------------------------|------------------------------|-----------------|
| Pagamenti                   | Pagamenti         |                    |         |            |            |            |                                                    |                              | AZIONI          |
|                             | luw               | Debitore           | Importo | Creato il  | Pagato il  | Scadenza   | Causale                                            | Esito                        | Richiedi avviso |
|                             | 04162064417368016 | EMILIANO SILVESTRO | 55€     | 10/05/2021 | 10/05/2021 | 31/05/2021 | Acquisto buono pasto 2021 - carnet 1/10            | PAGATO                       |                 |
|                             | 04162305050410682 | EMILIANO           | 100€    | 07/06/2021 |            | 05/09/2021 | Contributo per la costruzione della nuova palestra | AVVISO DI PAGAMENTO GENERATO | ± #             |

Per *pagamenti spontanei* intendiamo quei pagamenti che l'utente avvia appunto *spontaneamente* per usufruire di uno specifico servizio. Un esempio potrebbe essere la richiesta di un carnet di buoni pasto, oppure il versamento di un contributo al servizio di scuolabus. Ma in questo contesto rientra anche l'adesione ad una raccolta fondi (*crawdfunding*) organizzato dalla scuola per l'attuazione di un progetto...

In altri termini, la scuola può aver predisposto una serie di pagamenti spontanei; l'utente, tramite Azioni/Richiedi Avviso, potrà, *liberamente/spontaneamente*, avviare un nuovo pagamento, semplicemente selezionandolo dal menù a tendina che si aprirà successivamente.

| D  | vettaglio                                  | × |
|----|--------------------------------------------|---|
| 21 | Raccolta progetto "Verde per la mia Città" |   |
|    | Buoni pasto - carnet 2/10                  |   |
|    | Buoni pasto - carnet 3/10                  |   |
|    | Buoni pasto - carnet 4/10                  | A |

Dopo la scelta dell'elemento desiderato, il programma presenterà una schermata per il completamento dei dati di pagamento.

| tto "Verde per la mia Città"                                  |                                                                                                    |                                                                                                    |                                                                                                    |
|---------------------------------------------------------------|----------------------------------------------------------------------------------------------------|----------------------------------------------------------------------------------------------------|----------------------------------------------------------------------------------------------------|
| Denominazione pagatore (o Ragione sociale)<br>MIMMA SILVESTRO | Codice Fiscale<br>SLVMLN74C53F257C                                                                                                    | _                                                                                                    |                                                                                                    |
| Indirizzo di recapito                                         | Recapito telefonico                                                                                                    | Email                                                                                                    | _                                                                                                    |
| Importo da versare (€)<br>150,00                              | Data scadenza<br>19/10/2021                                                                                                    |                                                                                                    |                                                                                                    |
| Classe Sezione                                                | Indirizzo                                                                                                    |                                                                                                    | _                                                                                                    |
| Il versante coincide con il pa                                | gatore                                                                                                    |                                                                                                    |                                                                                                    |
| Denominazione versante                                        | Codice Fiscale                                                                                                    | Email                                                                                                    |                                                                                                    |
|                                                               | to "Verde per la mia Città"  Denominazione pagatore (o Ragione sociale)  MIMMA SILVESTRO  Indirizzo di recapito  Importo da versare (€) 150,00]  Classe: 3 C  Classe: 3 C  Denominazione sursente  Denominazione sursente | to "Verde per la mia Cittă"          Denominazione pagatore (o Ragione sociale)       Codice Fiscale         MIMMA SILVESTRO       SLVMLN74C53F257C         Indirizzo di recapito       Recapito telefonico         Importo da versare (f)       Data scadenza         150,00       Importo da versare (f)         2       C         Indirizzo       Informatica | to "Verde per la mia Città"          Denominazione pagatore (o Ragione sociale)       Codice Fiscale         MIMMA SILVESTRO       SLVMLN74C53F257C         Indirizzo di recapito       Recapito telefonico       Email         Importo da versare (€)       Data scadenza       19/10/2021         150,00       C       Indirizzo         3       C       Informatica         C       Informatica       Data scadenza         19/10/2021       D/MM/YYYY       Data scadenza         2       C       Informatica |

Nella schermata sopra riportata abbiamo evidenziato alcuni elementi chiave:

- Importo

L'importo potrebbe essere modificabile, ad esempio, per consentire l'applicazione di una percentuale di riduzione (caso di più figli che utilizzano lo stesso servizio), oppure, nel caso di un versamento volontario, per consentire all'utente di decidere l'importo da versare.

- Classe, sezione, indirizzo

In questo contesto l'informazione della classe/sezione di appartenenza dell'alunno potrebbe non essere nota al programma, pertanto è necessario che l'utente la specifichi, per un corretto riporto sulla ricevuta, al termine del pagamento.

- Il versante coincide con il pagatore S/N

Questa funzionalità serve a specificare chi effettuerà il versamento, se è diverso dall'intestatario del contributo.

Una volta generato l'avviso di pagamento in corrispondenza del contributo l'avviso si puo' scaricare , pagare o eliminare .

### Lista Pagamenti

| PagOnline<br>Versione 2.2.1 | ≡ Lista Pagamen   | ti                 |         |            |            |            |                                                    |                              | o ES   |
|-----------------------------|-------------------|--------------------|---------|------------|------------|------------|----------------------------------------------------|------------------------------|--------|
| Pagamenti                   | Pagamenti         |                    |         |            |            |            |                                                    |                              | AZIONI |
|                             | luv               | Debitore           | Importo | Creato il  | Pagato il  | Scadenza   | Causale                                            | Esito                        | Azioni |
|                             | 04162305050410682 | EMILIANO           | 100€    | 07/06/2021 |            | 05/09/2021 | Contributo per la costruzione della nuova palestra | AVVISO DI PAGAMENTO GENERATO | ± #    |
|                             | 04162064417368016 | EMILIANO SILVESTRO | 55€     | 10/05/2021 | 10/05/2021 | 31/05/2021 | Acquisto buono pasto 2021 - carnet 1/10            | PAGATO                       |        |
|                             | 04161840665351047 | EMILIANO SILVESTRO | 21.44€  | 14/04/2021 | 14/04/2021 |            | Pagamento tasse                                    | PAGATO                       |        |

Il programma visualizza ed elenca tutti i pagamenti risultanti in archivio per il codice fiscale dell'utente che accede .

Passando con il cursore sopra il codice IUV, a sinistra, verrà evidenziato se il movimento è stato effettuato tramite Avviso (Modello 3), o con pagamento immediato (Wisp).

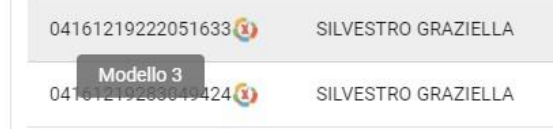

A destra del prospetto, vengono visualizzate delle icone che avviano le seguenti procedure:

| - Elimina Avviso Modifica/Visualizza Lista Studenti            | ( solo per versamenti cumulativi) |
|----------------------------------------------------------------|-----------------------------------|
| <ul> <li>- richiesta del pagamento telematico (RPT)</li> </ul> |                                   |
| e scarica ricevuta telematica (RT)                             |                                   |
| 🛓 - produci avviso di pagamento                                |                                   |

Se ci si avvicina con il cursore alle varie icone, il programma evidenzierà una descrizione di dettaglio.

| ie   | NON AVVIATO |                     |
|------|-------------|---------------------|
| :020 | error       | * 8 8 0             |
| ie.  | NON AVVIATO | Avviso di pagamento |

### Paga subito

E' stata introdotta la nuova funzionalità di pagamento diretto per le utenze dei genitori e dei docenti/personale ATA: oltre alla possibilità di scaricare l'avviso di pagamento e pagarlo tramite PSP è ora possibile procedere al pagamento diretto selezionando un proprio metodo di pagamento.

Accedendo alla sezione dei Pagamenti, dopo aver selezionato uno o più posizioni debitorie (fino ad un massimo di 5) attraverso apposita checkbox posizionata a sinistra di ciascun iuv, è possibile procedere al pagamento cliccando su AZIONI e poi su "Paga subito":

| Pag | amenti        |          |         |            |            |            |         |                              | AZIONI          |
|-----|---------------|----------|---------|------------|------------|------------|---------|------------------------------|-----------------|
|     | luv           | Debitore | Importo | Creato il  | Pagato il  | Scadenza   | Causale | Esito                        | Richiedi avviso |
|     | "Jones in the |          | 111€    | 12/11/2021 | 12/11/2021 | 30/11/2021 |         | PAGATO                       | Paga subito     |
|     |               |          | 34€     | 11/11/2021 | 11/11/2021 | 30/11/2021 |         | PAGATO                       |                 |
|     |               | -        | 75€     | 08/11/2021 |            | 06/02/2022 |         | AVVISO DI PAGAMENTO GENERATO | ±∎=/            |

Il sistema effettua dei controlli e propone una finestra riepilogativa dei pagamenti selezionati con importo, stato della verifica, motivazione e totale dell'importo da pagare (somma degli importi nel caso in cui sono vengono selezionati più pagamenti):

| Ele | enco iuv selezionati | i           |           |                                                     | ×    |
|-----|----------------------|-------------|-----------|-----------------------------------------------------|------|
|     | luv                  | Importo     | Verifica  | Note                                                |      |
|     |                      | 75,00       | ок        | Pagabile                                            |      |
|     |                      |             | ко        | luv non pagabile, verificare lo stato del pagamento |      |
|     | Verrà ora av         | viata la se | ssione di | pagamento per un totale di 75,00€                   |      |
|     |                      |             |           | ANNULLA                                             | ERMA |

Nel caso in cui ci fossero errori o non si voglia procedere col pagamento è possibile cliccare su ANNULLA e si ritorna alla precedente situazione; se invece si intende procedere è sufficiente cliccare su CONFERMA. L'utente viene quindi rediretto sul portale dei pagamenti di PagoPA (WISP) e sarà in grado di procedere col pagamento inserendo le proprie credenziali / email. Al termine del processo di pagamento all'utente verrà mostrata una pagina riepilogativa riportante l'esito del pagamento.

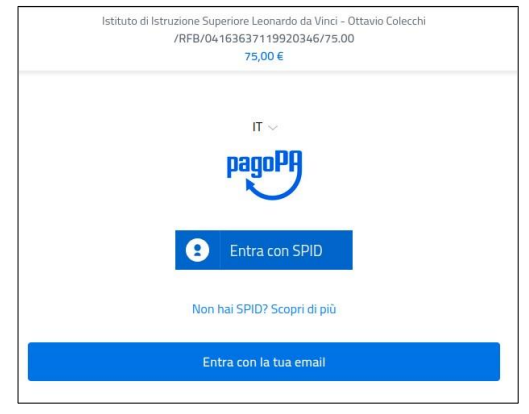

### Attestazioni di pagamento

In questa nuova sezione vengono riepilogate tutte le ricevute di pagamento in base al figlio/figlia selezionato/a (se solo un figlio/a la selezione non viene proposta). Nel caso in cui l'accesso viene effettuato direttamente dallo studente, vengono riepilogate tutte le ricevute relative ai pagamenti da lui/lei effettuati.

| PagOnline<br>Versione 2.3.0 |          | ≡ Attestazioni di p   | pagamento |                |               |                              |
|-----------------------------|----------|-----------------------|-----------|----------------|---------------|------------------------------|
| Pagamenti                   |          | Attestazioni di pagar | nento     |                |               |                              |
| Te Attestazioni di pa       | agamento | Alunno                | ٣         | CARICA         |               |                              |
|                             |          | luv                   | Causale   | Data pagamento | Тіро          | Azioni                       |
|                             |          |                       |           | Nessun eleme   | ento trovato! |                              |
|                             |          |                       |           |                |               | 10 <del>•</del> -  < < 1 > > |

Se sono stati effettuati pagamenti, in tabella sono riportati gli IUV relativi, con la possibilità di scaricare l'attestazione di pagamento. In corrispondenza della colonna "Tipo" viene indicata la tipologia di pagamento:

- se il pagamento è singolo, la ricevuta corrisponde all'importo pagato (consultabile anche dalla sezione "Pagamenti");
- se il pagamento è cumulativo, la ricevuta corrisponde alla somma versata all'interno del pagamento cumulativo.

| Attestazioni di pagamento |                         |            |        |
|---------------------------|-------------------------|------------|--------|
| luv                       | Data pagamento          | Тіро       | Azioni |
| 04162945448091654         | 20/08/2021 12:19:01:000 | Singolo    | *      |
| 04162936305622233         | 19/08/2021 11:39:47:000 | Cumulativo | *      |
| 04162850407778507         | 09/08/2021 12:17:01:000 | Cumulativo | *      |
| 04162850136093862         | 09/08/2021 11:38:00:000 | Cumulativo | *      |
| 04162644997462530         | 19/08/2021 11:25:26:000 | Cumulativo | *      |

# PAGAMENTO CUMULATIVO (PAGAMENTO DI UNA CIFRA CUMULATIVA AD ESEMPIO PER LA CLASSE)

Nel caso di pagamento cumulativo: dopo aver cliccato su **AZIONI**, selezionare **RICHIEDI AVVISO**, selezionare la voce che interessa e poi cliccare su **CUMULATIVO** 

| ASSICURAZIONE ALUNNI a.s. 2022/2023                                              | O Singolo O Cumulativo |
|----------------------------------------------------------------------------------|------------------------|
| CONTRIBUTO VOLONTARIO A.S. 2022/2023 PULLMAN TEATRO SAVIO classi seconde /quarte |                        |
| SPETTACOLO TEATRO SAVIO classi seconde /quarte                                   |                        |

In automatico il sistema presenterà una schermata con il **nome degli alunni della classe** oppure occorrerà selezionare la **classe** e la **sezione**; poi bisogna selezionare gli **alunni** per i quali vale il contributo che si sta pagando e confermare per avviare il pagamento immediato con PAGOPA.

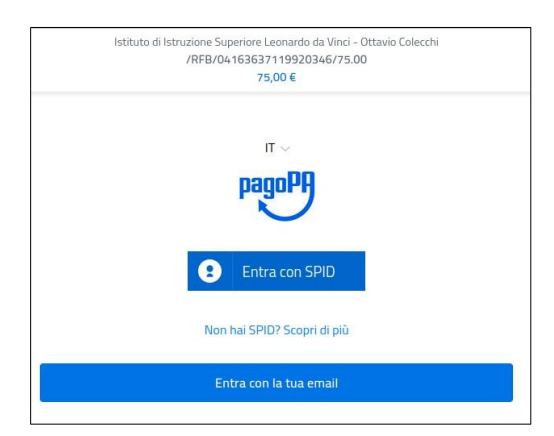